#### Amule Web

## Table des matières

| 1 | Installation  | 1        |
|---|---------------|----------|
| 2 | Configuration | 1        |
| 3 | Hi-Id         | 1        |
| 4 | Test          | <b>2</b> |
|   |               |          |

Client WEB amule.

#### 1 Installation

```
# apt-get install amule-daemon
# adduser amule
```

Fichier /etc/default/amule-daemon

AMULED\_USER="amule" RUN\_AT\_STARTUP="YES"

# 2 Configuration

```
# /etc/init.d/amule-daemon start
# /etc/init.d/amule-daemon stop
$ su - amule
$ cd ~/.aMule
$ wget http://www.gruk.org/server.met
$ wget http://www.emule-inside.net/nodes.dat
$ echo -n "***" | md5sum | awk '{print $1}'
```

Fichier /home/amule/.aMule/amule.conf

[ExternalConnect] AcceptExternalConnections=1 ECPassword=\*\*\*

```
[WebServer]
Enabled=1
Password=***
Port=2222
```

Pensez à supprimer les cookies si la page de amuleweb revient constamment à la page de login. Plus d'informations.

## 3 Hi-Id

```
# amule-daemon
iptables -A bad-in -p tcp --dport 8000 -j ACCEPT
iptables -A bad-in -p udp --dport 8800 -j ACCEPT
```

## amuleweb
iptables -A bad-in -p tcp --dport 2222 -j ACCEPT

## Connections from external programs like amulecmd and amulegui. iptables -A bad-in -p tcp --dport 2220 -j ACCEPT

## 4 Test

```
# su - amule
$ amuled -f
$ amuleweb --amule-config-file=~/.aMule/amule.conf
```

En désespoir de cause :

server# apt-get install amule-utils-gui
server# ^D
client\$ ssh -CX amule@server
server\$ amulegui